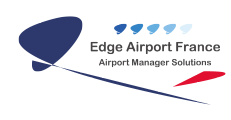

## **Edge Airport France**

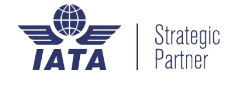

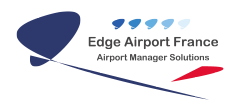

### Table des matières

| <b>Supervision- Premier</b> | Lancement |
|-----------------------------|-----------|
| Edge Airport France         |           |

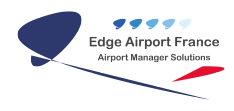

## **Supervision- Premier Lancement**

#### ×

Lors du premier lancement de la Supervision, la fenêtre suivante s'ouvre avec une barre de 4 onglets sur la gauche. A chaque onglet correspond une fonction :

| FIDS SuperVision 1.0.13.20111025 |                                         |  |  |
|----------------------------------|-----------------------------------------|--|--|
|                                  | Organisation automatique de l'affichage |  |  |
| 6                                | Gestion des écrans                      |  |  |
| 5                                | Capture d'image d'un écran              |  |  |
| $\times$                         | Paramétrage de l'outil                  |  |  |
|                                  |                                         |  |  |

A l'installation, un certain nombre de zones ont été créées ainsi qu'un écran de test.

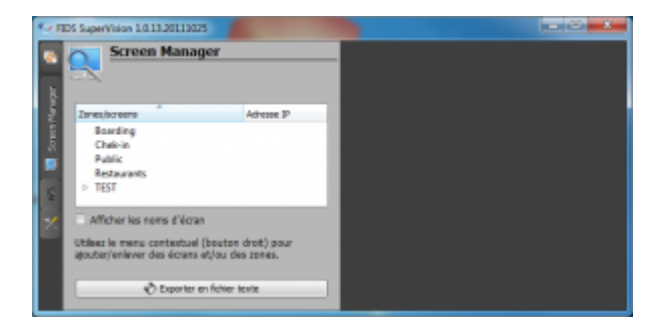

Lorsque des écrans existent dans une zone, une petite flèche <sup>I</sup> indique la possibilité de dérouler ces écrans dans la zone.

| 4 | TEST |              |
|---|------|--------------|
|   | FIDS | 192.168.1.69 |

Lorsque l'écran n'est pas affiché l'icône apparait en noir 🛄,

Pour afficher l'écran sélectionné, il suffit d'un **double-clic** dessus pour afficher la prévisualisation des écrans

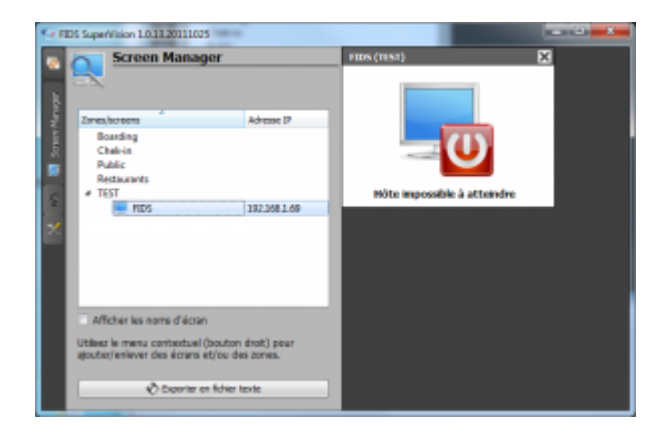

#### L'écran alors sélectionné apparait dans la zone de droite.

**Note** : Si l'image « Hôte impossible à atteindre » est affichée, soit l'écran n'est pas allumé, soit il n'y a pas de connexions réseaux ou l'écran est mal configuré. C'est ici le cas d'un écran de test non connecté.

From: https://edgeairport.alwaysdata.net/wiki/ - Documentation Embross (ex Edge Airport) Permanent link: https://edgeairport.alwaysdata.net/wiki/doku.php?id=guides:utilisation:supervision:premlanc&rev=1505309926

Last update: 13/09/2017 15:38

×

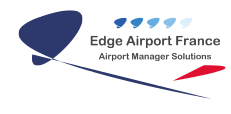

# **Edge Airport France**

## **Airport Manager Solutions**

Phone: +33 553 801 366

Service commercial : contact@edge-airport.com

Support technique : support@edge-airport.com

Edge Airport France SAS au capital de 150 000 €

RCS Bergerac 529 125 346 Les Lèches TVA : FR53529125346 / EORI : FR52912534600039

Tel: +33(0)553 801 366 contact@edge-airport.com www.edge-airport.com